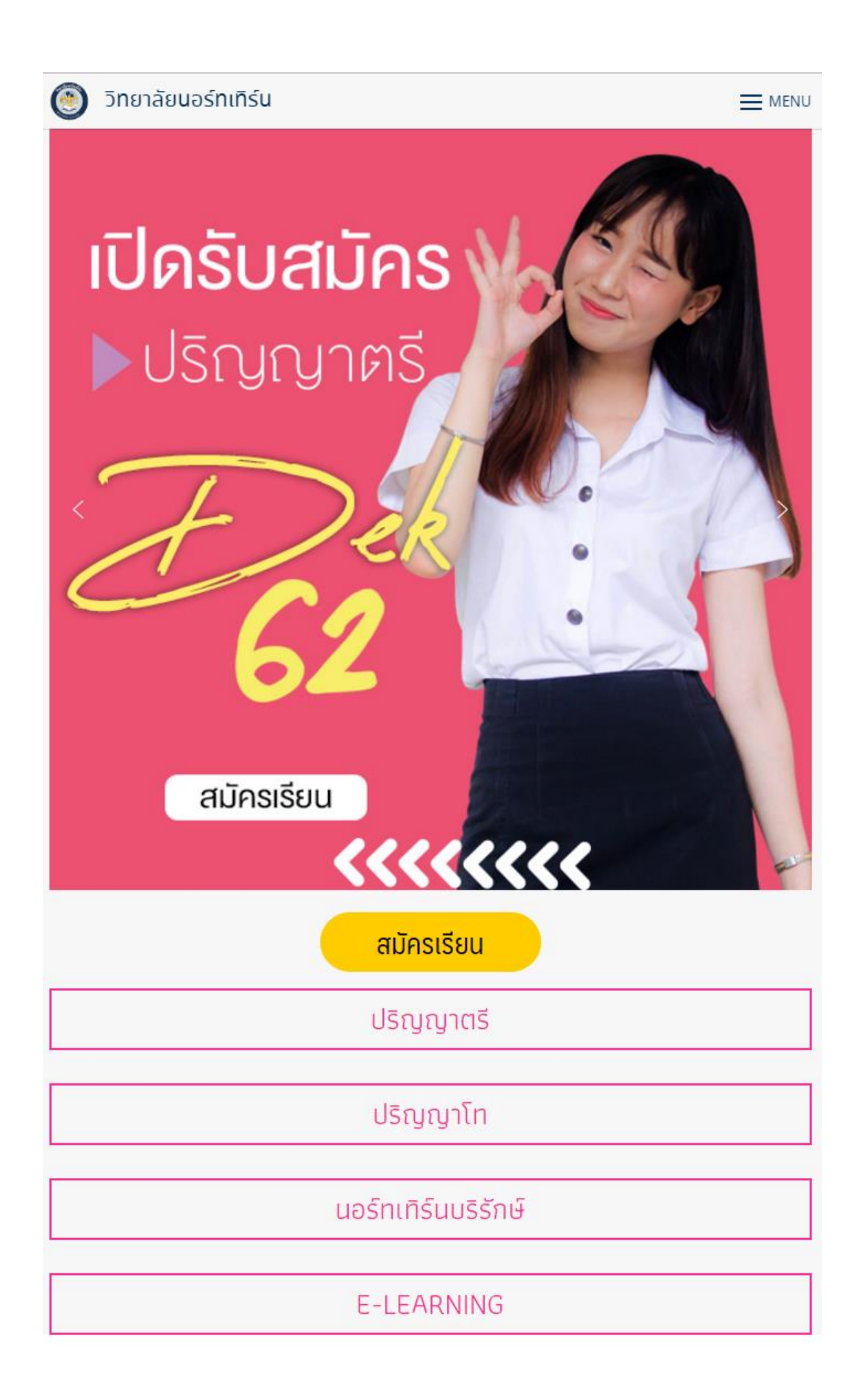

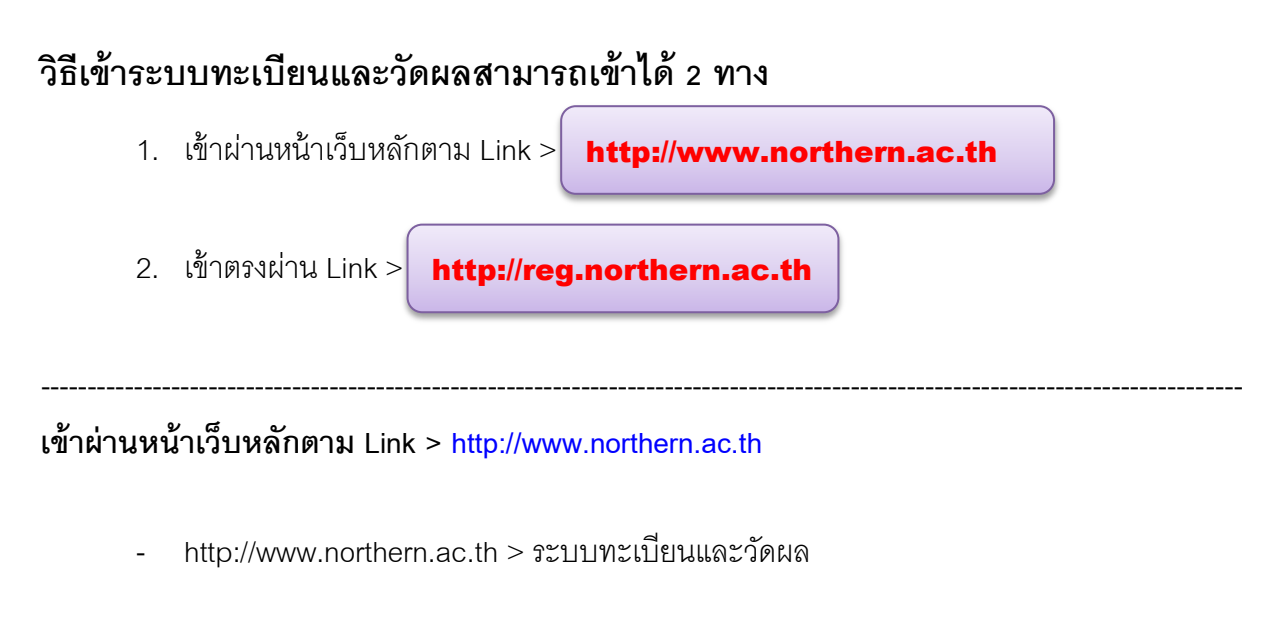

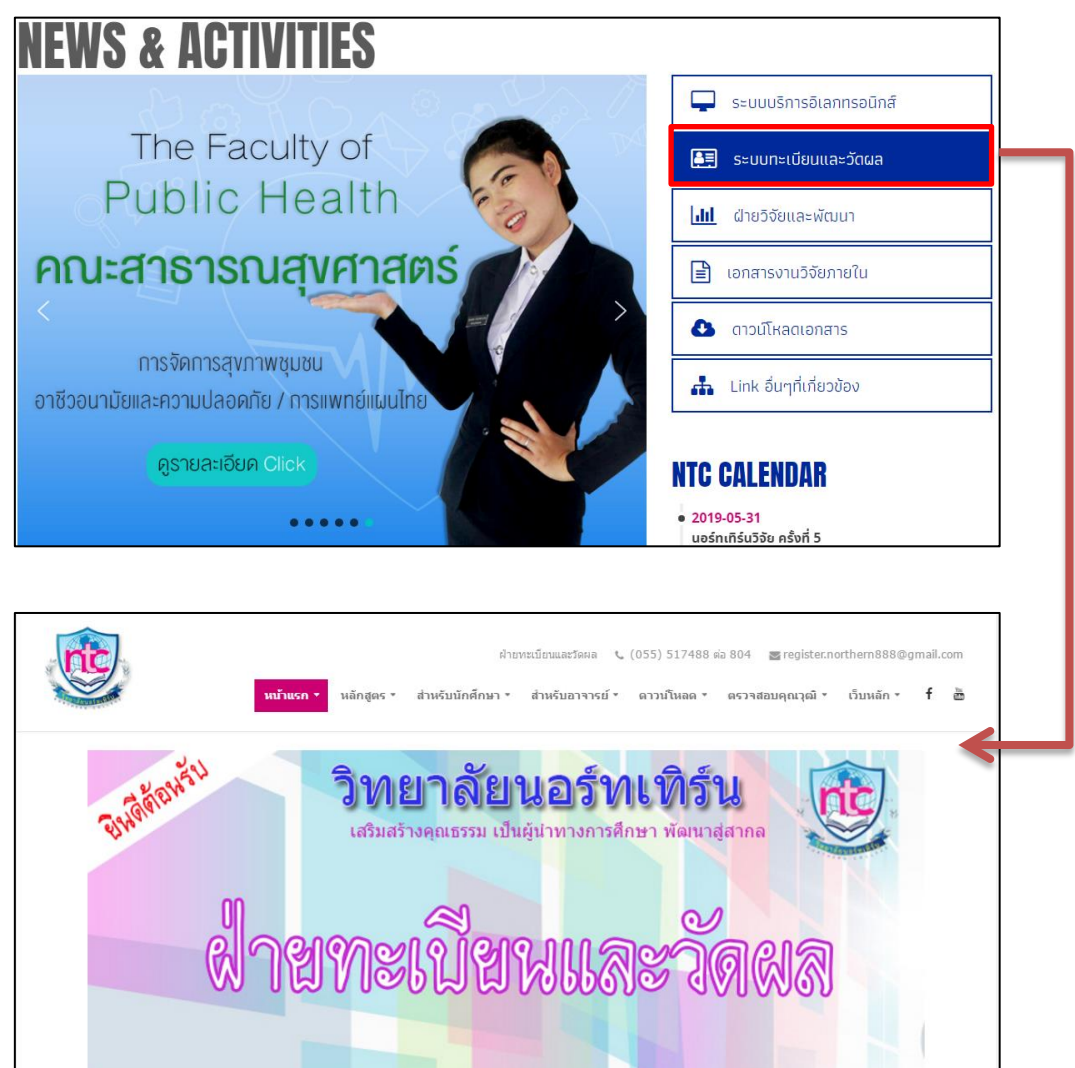

📧 ०दंद-देव्य-देदंद

ติดต่อสอบกามรายละเอียด :

T Northern NTC https://www.facebook.com/ntctak/ เข้าตรงผ่าน Link > http://reg.northern.ac.th

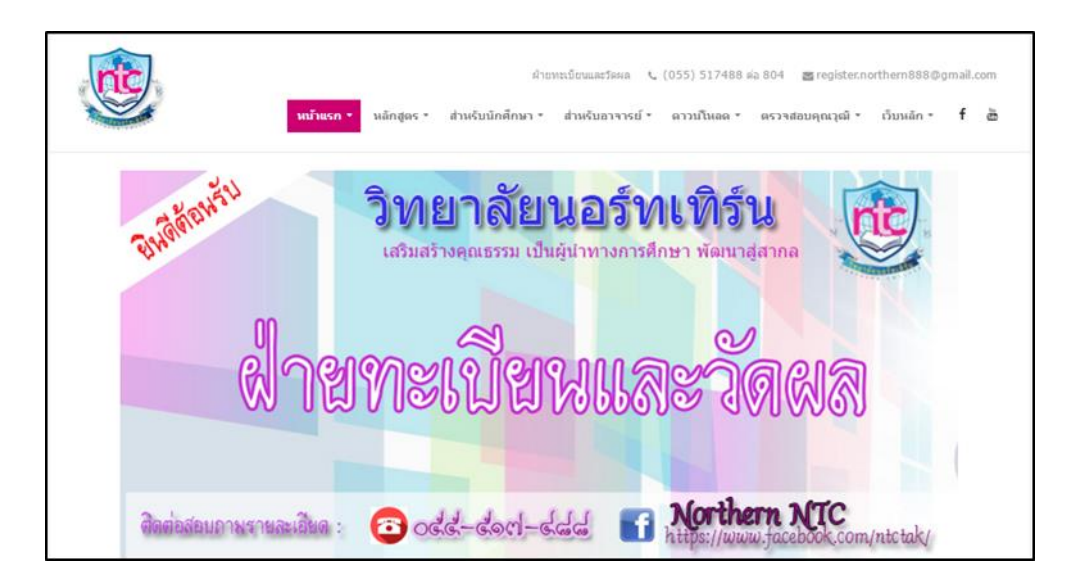

# การเข้าระบบทะเบียนและวัดผล

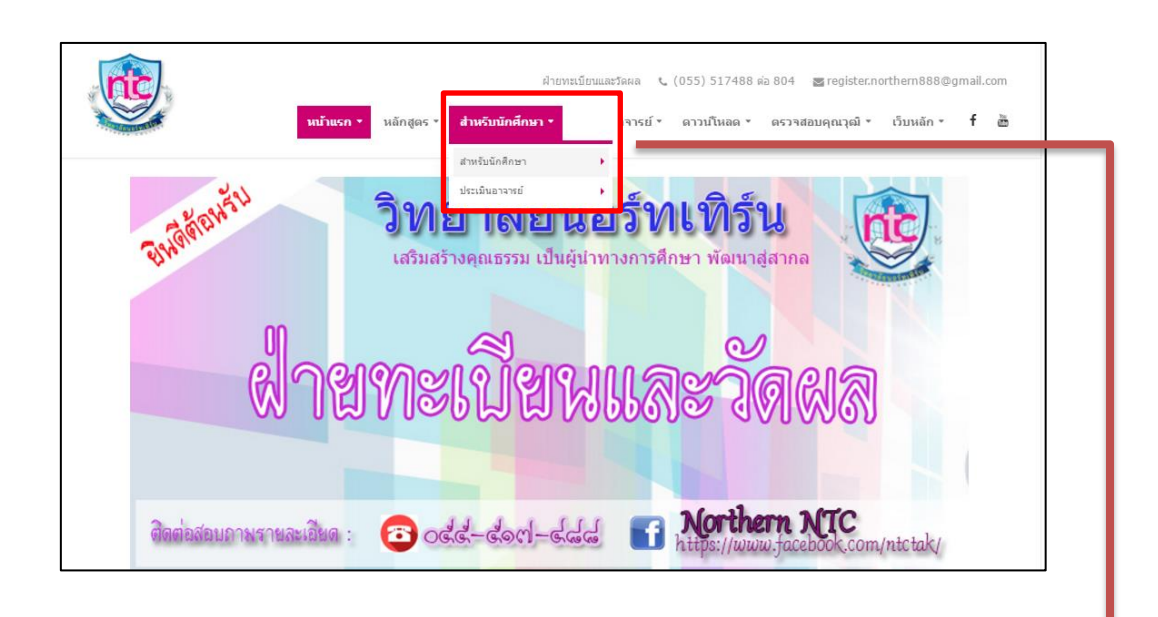

การเข้าระบบทะเบียนและวัดผล เลือกที่ <mark>สำหรับนักศึกษา > สำหรับนักศึกษา</mark>

#### **ผลลัพธ์ที่ได้** : จากการคลิก

|  | รทัสนักศึกษา<br>ตัวอย่<br>รทัสบัตรประชาชน<br>ไม่ใส่<br>Nst<br>* ใส่ร<br>เข้า | าง 5712832511<br>ขีดคั้น ตัวอย่าง 3235100497604<br>pyR<br>เห็สตรวจสอบจากรูป<br>สู่ระบบ |  |
|--|------------------------------------------------------------------------------|----------------------------------------------------------------------------------------|--|
|--|------------------------------------------------------------------------------|----------------------------------------------------------------------------------------|--|

#### กรอกข้อมูล : ใส่ข้อมูลตามที่ระบบต้องการ แล้วกดเข้าสู่ระบบ

|   | รหัสนักศึกษา 5810120003              |
|---|--------------------------------------|
|   | ตัวอย่าง 5712832511                  |
|   | รทัสบัตรประชาชน                      |
|   | ไม่ใส่ขีดคั่น ตัวอย่าง 3235100497604 |
|   | NsbyR Nsby                           |
|   | * ใส่รหัสตรวจสอบจากรูป               |
|   |                                      |
|   | เข้าสู่ระบบ                          |
| - | 2                                    |

#### **ผลลัพธ์ที่ได้** : จากการกรอกข้อมูล

| ผลการเรียน | ผลการลงทะเบียน | แฟมประวัติ | ลงทะเบียนออนใลน์ |ออกจากระบบ | ยินดีด้อนรับสู่ระบบบริการการศึกษา รทัสนักศึกษา : 5810120003 นางสาวสกุลรัตน์ มณีรัตน์ คณะบริหารธุรกิจ สาขาคอมพิวเตอร์ธุรกิจ สาขาวิชาคอมพิวเตอร์ธุรกิจ ภาคปกติ หลักสูตร บธ.บ. สถานะ : ปกติ

### ระบบทะเบียนและวัดผล

#### ในส่วนของระบบทะเบียนและวัดผล มีเมนูสำหรับนักศึกษาทั้งหมด 5 เมนู

- 1. ผลการเรียน
- 2. ผลการลงทะเบียน
- 3. แฟ้มประวัติ
- 4. ลงทะเบียนออนไลน์
- 5. ออกจากระบบ

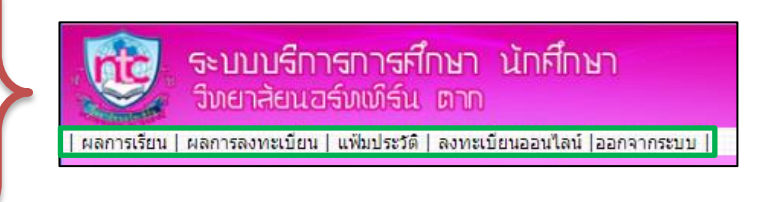

#### ตัวอย่างข้อมูลในระบบทะเบียนและวัดผล > **ผลการเรียน**

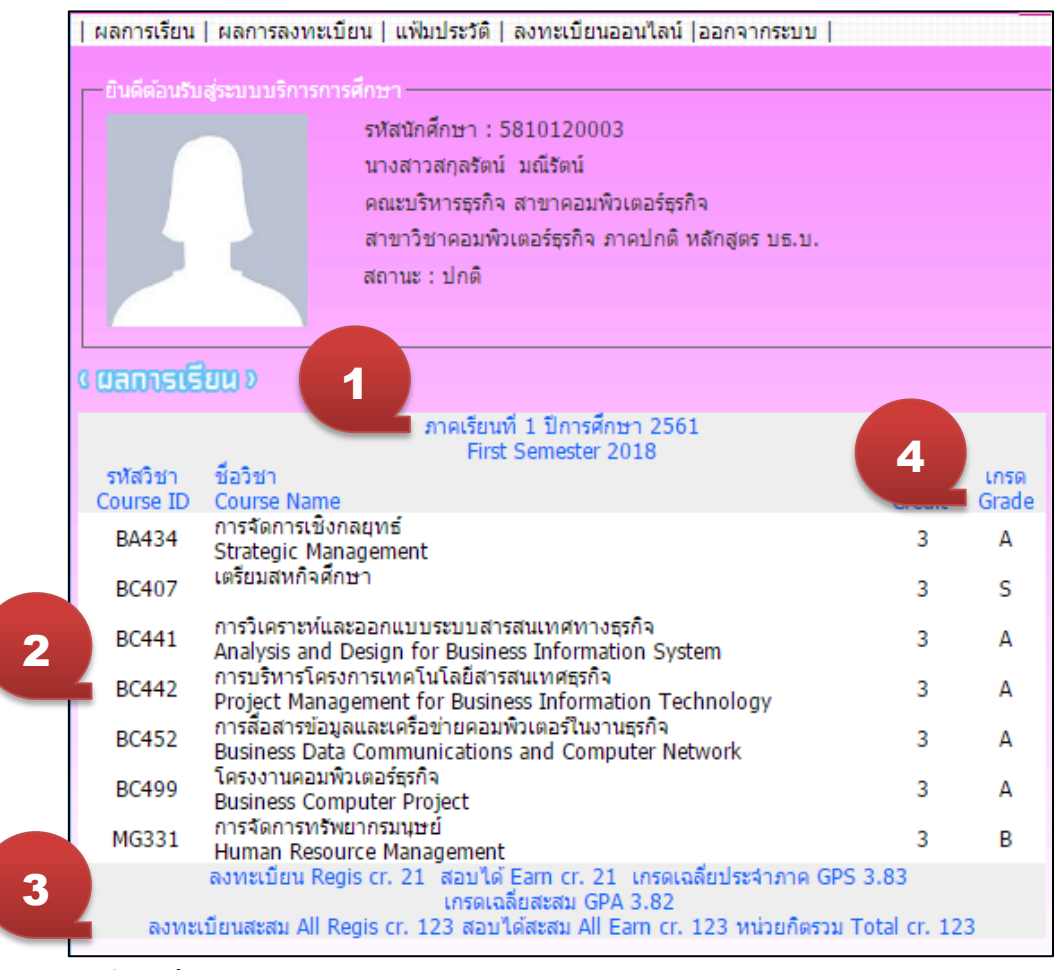

- 1. ปีการศึกษา
- 2. รายวิชาที่ลงทะเบียน
- 3. เกรดเฉลี่ยประจำภาค, เกรดเฉลี่ยสะสม , หน่วยกิตรวม
- 4. เกรด

## ตัวอย่างข้อมูลในระบบทะเบียนและวัดผล > **ผลการลงทะเบียน**

|                                | ระบบบริการการศึกษา นักศึกษา<br>วิทยาสัยนอร์ทเทิร์น ตาก                                                                                                    |                         |
|--------------------------------|----------------------------------------------------------------------------------------------------|-------------------------|
| ผลการเรียน                     | ผลการลงทะเบียน   แฟ้มประวัติ   ลงทะเบียนออนใลน์  ออกจากระบบ                                                                                                    |                         |
| ยินดีต่อบรับ                   | สู่ระบบบริการการศึกษา<br>รทัสนักศึกษา : 5810120003<br>นางสาวสกุลรัตน์ มณีรัตน์<br>คณะบริหารธุรกิจ สาขาคอมพิวเตอร์ธุรกิจ<br>สาขาวิชาคอมพิวเตอร์ธุรกิจ ภาคปกติ หลักสูตร บธ.บ.<br>สถานะ : ปกติ |                         |
| C CLANDSAN                     | त राणिम् २                                                                                                    |                         |
| รพัสวิชา<br>Course ID<br>BC500 | ภาคเรียนที่ 2 ปีการศึกษา 2561<br>Second Semester 2018<br>ชื่อวิชา<br>Course Name<br>สุหกิจศึกษา                                                                                             | หน่วยกิต<br>Credit<br>6 |
| 00000                          | Cooperative Education 50080000000000000000000000000000000000                                                                                                    | 6                       |
| รพัสวิชา<br>Course ID          | ภาคเรียนที่ 1 ปีการศึกษา 2561<br>First Semester 2018<br>Course Name                                                                                                    | หน่วยกิด<br>Credit      |
| BC499                          | โครงงานคอมพิวเตอร์ธุรกิจ<br>Business Computer Project                                                                                                    | 3                       |
| BA434                          | การจัดการเชงกลยุทธ์<br>Strategic Management                                                                                                    | 3                       |
| BC452                          | การสื่อสารข้อมูลและเครือข่ายคอมพิวเตอร์ในงานธุรกิจ<br>Business Data Communications and Computer Network                                                                                     | 3                       |
| BC407                          | เตรยมสหกจุศกษา                                                                                                    | 3                       |

## ตัวอย่างข้อมูลในระบบทะเบียนและวัดผล > **แฟ้มประวัติ**

| ແ <b>ມ່ນປຣະວີດີ</b> ຈ       |                                                         |  |  |  |  |
|-----------------------------|---------------------------------------------------------|--|--|--|--|
| _ ออร์ไซฟ 1 เป              | เครื่องหมาย * คือต้องกรอกข้อมูล                         |  |  |  |  |
| คำนำหน้าชื่อ :              | นางสาว 🔻 ศานาหน้าผิดให้ติดต่อแก้ไขที่งานทะเบียน         |  |  |  |  |
| เพศ :                       | ⊖ชาย ๏ หญิง*                                            |  |  |  |  |
| ชื่อ-นามสกุล :              | สกุลรัตน์<br>ชื่อ-นามสกุลผิดให้ติดค่อแก้ไขที่งานทะเบียน |  |  |  |  |
| ชื่อ-นามสกุล (ภาษาอังกฤษ) : | sakunrat maneerat *                                     |  |  |  |  |
|                             | ขื้อและนามสกุลภาษาอังกฤษ                                |  |  |  |  |
| วันเ/ดือน/ปีเกิด :          | 20/08/2537 * วัน/เดือน/ปี พศ ด้วอย่าง 28/12/2541        |  |  |  |  |
| ที่อยู่ตามทะเบียนบ้าน :     | 74/2 หมู่ 1                                             |  |  |  |  |
|                             | *<br>[ด้วอย่าง] 8/1 หมู่ 5 ถ.พหลโยธิน ชอย 9             |  |  |  |  |
| ตำบล:                       | ป่าไผ่ *                                                |  |  |  |  |
| อำเภอ :                     | ă *                                                     |  |  |  |  |
| จังหวัด :                   | สำพูน *                                                 |  |  |  |  |
| รหัสไปรษณีย์ :              | 51110 *                                                 |  |  |  |  |

## ตัวอย่างข้อมูลในระบบทะเบียนและวัดผล > **ลงทะเบียนออนไลน์**

| 😳 ระบบบริก<br>วิทยาสัยนส                                                                                  | ารการศึกษา นักศึกษา<br>วร์ทเพิร์น ตาก                                                                                                    |
|----------------------------------------------------------------------------------------------------|----------------------------------------------------------------------------------------------------|
| ผลการเรียน   ผลการลงทะเบียน                                                                               | แฟ้มประวัติ   ลงทะเบียนออนใลน์  ออกจากระบบ                                                                                                    |
| บินดีต่อนวิมสู่จะบบบริการการศึก                                                                           | เษา<br>ฟัสนักศึกษา : 5810120003<br>มางสาวสกุลรัตน์ มณิรัตน์<br>เฉนะบริหารธุรกิจ สาขาคอมพิวเตอร์ธุรกิจ<br>สาขาวิชาคอมพิวเตอร์ธุรกิจ ภาคปกติ หลักสูตร บธ.บ.<br>เถานะ : ปกติ                                          |
| ເ<br>ເ ລາກະເບີຍແອີຍແອອນໃລນີ                                                                               | D                                                                                                    |
| รหัสวิชา ชื่อวิชา<br>Course ID Course Name                                                                | ผลการสงทะเบียนภาคเรียนที่ 2 ปีการศึกษา 2561<br>Second Semester 2018 ผู้สอน กลุ่มเรียน หน่วยกิด ลงทะเบียน<br>ผู้สอน Section Credit สำเร็จแล้ว ยกเล็ก<br>ผงทะเบียนไปแล้ว Regis cr. 0 หน่วยกิด<br>ผลกระดับหา 0 รายการ |
| *** ต่องการลงทะเบียน<br>1.ใส่รหัสวิชาหรือชื่อวิชาหรือชื่อผู้<br>หรือ<br>2. คลิกที่ปุ่ม รายวิชาเปิดทั้งหมด | สอน>  ค้นหาจากรทัสวิชา ▼ -> Click ค้นหา                                                                                                    |

# ตัวอย่างข้อมูลในระบบทะเบียนและวัดผล > **ออกจากระบบ**

|                                                                   | ระบบบริการ<br>วิทยาสัยนอร์                              | <b>เการศึกษา นักศึกษา</b><br>ภูเพิร์น ตาก                                                                                                    |                       |                    |                         |        |
|-------------------------------------------------------------------|---------------------------------------------------------|----------------------------------------------------------------------------------------------------|-----------------------|--------------------|-------------------------|--------|
| ผลการเรียน   ผ                                                    | งลการลงทะเบียน   แ                                      | ฟัมประวัติ   ลงทะเบียนออนไลน์  ออกจากระบบ                                                                                                    |                       |                    |                         |        |
| - มันดีต่อนวับสุร<br>                                             | ะมามาร์การการศึกษา<br>รหัส<br>นางส<br>คณะ<br>สาข<br>สถา | มักศึกษา : 5810120003<br>หาวสกุลรัตน์ มณีรัตน์<br>บริหารธุรกิจ สาขาคอมพิวเตอร์ธุรกิจ<br>เวิชาคอมพิวเตอร์ธุรกิจ ภาคปกติ หลักสูตร บธ.บ.<br>มะ : ปกติ |                       |                    |                         |        |
| c สงกะเบียนเ                                                      | ອີບແອອນໃສນີ ຈ                                           |                                                                                                    |                       |                    |                         |        |
| รทัสวิชา<br>Course ID                                             | ชื่อวิชา<br>Course Name                                 | ผลการลงทะเบียนภาคเรียนที่ 2 ปีการศึกษา 2561<br>Second Semester 2018<br>ผู้สอน<br>ลงทะเบียนไปแล้ว Regis cr. 0 หน่วยกิด                              | กลุ่มเรียน<br>Section | หน่วยกิด<br>Credit | ลงทะเบียน<br>สำเร็จแล้ว | ยกเลิก |
| *** ต้องการลงท<br>1.ใส่รหัสวิชาหรือ<br>หรือ<br>2. คลิกที่ปุ่ม ราย | าะเบียน<br>ชื่อวิชาหรือชื่อผู้สอน<br>วิชาเปิดทั้งหมด -> | ผสกระหนทา 0 รายการ<br>-> (ค้นหาจากรทัสวิชา ▼ -> Click ค้นหา<br>Click ค้นหารายวิชาเบิดทั้งหมด                                                       |                       |                    |                         |        |

## ระบบประเมินอาจารย์

#### เข้าระบบตามวิธีเข้าระบบทะเบียนและวัดผล

การเข้าระบบทะเบียนและวัดผล เลือกที่ <mark>สำหรับนักศึกษา > ประเมินอาจารย์</mark> (ตามภาพ)

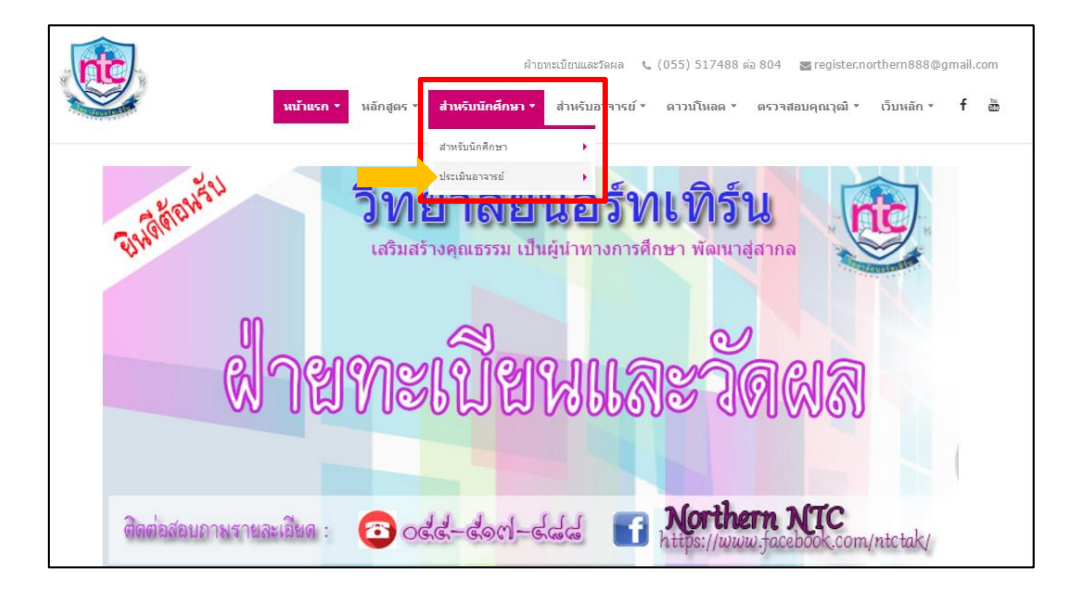

**ผลลัพธ์ที่ได้** : จากการคลิกเมนู ประเมินอาจารย์

|   | ระบบประเม็นอาจารย์ผู้สอน<br>วิทยาสัยนอร์ทเทิร์น ตาก                                                                                       |
|---|----------------------------------------------------------------------------------------------------|
|   | ระบบประเมินอาจารย์ผู้สอน วิทยาสัยนอร์ทเท็ร์น ตาก                                                                                          |
|   | ราโสนักศึกษา<br>* ด้วอย่าง 5765432897<br>ราโสบัตรประชาชน                                                                                  |
| 1 | <ul> <li>เมษตคน ตวอกง 3235100497/604</li> <li>ราสัตรวจสอบ</li> <li>* ใส่ราสัตรวจสอบจากรูปที่เห็นทางด้านบน</li> <li>เข้าสู่ระบบ</li> </ul> |
| _ |                                                                                                    |

กรอกข้อมูลตามที่ระบบต้องการ เมื่อกรอกข้อมูลเรียบร้อยแล้ว ให้ คลิกที่ > เข้าสู่ระบบ

| ระบบประเม็นอาจารย์ผู้สอน วิทยาลัยนอร์ทเทิร์น ตาก |  |
|--------------------------------------------------|--|
|                                                  |  |
| รหัสนักศึกษา <mark>5810120003</mark>             |  |
| * ตัวอย่าง 5765432897                            |  |
| รหัสบัตรประชาชน                                  |  |
| * ไม่มีขัดคั่น ตัวอย่าง 3235100497604            |  |
| รทัสตรวจสอบ kd2bg kd2bg                          |  |
| * ใส่รหัสตรวจสอบจากรูปที่เห็นทางด้านบน           |  |
| เข้าสู่ระบบ                                      |  |
|                                                  |  |
|                                                  |  |
|                                                  |  |

พอคลิก "<mark>เข้าสู่ระบบ</mark>" เรียบร้อยแล้ว หน้าจอจะแสดงผลดังภาพด้านล่าง แล้วให้ นักศึกษาเลือก 🍒 ระบบประเมินอาจารย์ผู้สอน nic นางสาวสกุลรัตน์ มณีรัตน์ รายวิชาลงทะเบียนเรียน ภาคเรียนที่ 2/61 รหัสวิชา ชื่อวิชา หน่วยกิด วันที่ประเมิน ผู้สอบ สหกิจศึกษา BC500 20 อ.พิเศษ 6 Cooperative Education รวมหน่วย 6 คือ ดลึกเพื่อประเมินอาจารย์ผู้สอน
ดือ วิชาที่ประเมินอาจารย์ผู้สอนแล้ว \*\*\*\*\* ให้ยึดถือความถูกต้องของ "รหัสวิชา" และ "ชื่อวิชา" เป็นหลักในการประเมิน \*\*\*\*\* \*\*\*\* หากชื่อผู้สอน "ไม่ถูกต้อง" หรือ "ไม่มี" ให้แจ้งข้อมูลที่งานทะเบียน \*\*\*\*\* นักศึกษาต้องประเมินทุกวิชาที่นักศึกษาลงทะเบียนเรียน รวมถึงวิชาทึถอน (Drop) การประเมินอาจารย์ผู้สอนไม่มีผลต่อระดับคะแนนของนักศึกษา

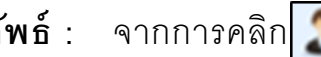

# ผลลัพธ์ : จากการคลิก 🌆 ให้นักศึกษาประเมินอาจารย์ผู้สอนตามรายการ

และทำการ "**บันทึกข้อมูล**"

| ີ ວິນ  | ยาสัยนอร์ทเทิร์น ตาก                                                                                                    |                        |         |              |           |                 |
|--------|----------------------------------------------------------------------------------------------------|------------------------|---------|--------------|-----------|-----------------|
|        | ระบบประเมินอาจารย์ผู้สอน โปรดคลิกเลือกระดับที่ต้องการประเมินผู้สอน เมื่อครบทุกข้อแ                                                                                                | ล้ว คลิกที่ป           | ปุ่ม "ไ | ในทึกข้อมูล' | ีด้าน     | ล่าง            |
|        | รหัสวิชา BC500 ชื่อวิชา สหกิจศึกษา Cooperative Educat<br>ผู้สอน อ.พิเศษ -                                                                                                    | ion                    |         |              |           |                 |
|        | แบบประเมินผู้สอน                                                                                                    |                        |         | ระดับ        |           |                 |
| ข้อที่ | รายการแบบสอบถาม                                                                                                    | 5<br>ดีมาก             | 4<br>ดั | 3<br>ปานกลาง | 2<br>น้อย | 1<br>ควรปรับปรง |
| (1)    | บอกวัตถุประสงค์ของเนื้อหาที่สอนได้ชัดเจน                                                                                                    | 0                      | 0       | 0            | 0         | 0               |
| (2)    | แนะนำต่าราเอกสารประกอบขัดเจน                                                                                                    | 0                      | 0       | 0            | 0         | 0               |
| (3)    | แจ้งเกณฑ์การวัดผลชัดเจน                                                                                                    | 0                      | 0       | 0            | 0         | 0               |
| (4)    | ให้คำปรึกษาและแนะนำประสบการณ์ที่เป็นประโยชน์                                                                                                    | 0                      | 0       | 0            | 0         | 0               |
| (5)    | สอนเนื้อหาวิชาที่กำหนดในหลักสูตรได้ครบถ้วน                                                                                                    | 0                      | 0       | 0            | 0         | 0               |
| (6)    | ตรงต่อเวลาและเตรียมความพร้อมในการสอน                                                                                                    | 0                      | 0       | 0            | 0         | 0               |
| (7)    | มีวิธีการสอนที่ทำให้เข้าใจเนื้อหา                                                                                                    | 0                      | 0       | 0            | 0         | 0               |
| (8)    | มีจรรยาบรรณ จริยธรรม บุคลิก การพูดจา และพฤติกรรมที่ดี                                                                                                    | 0                      | 0       | 0            | 0         | 0               |
| (9)    | เปิดโอกาสให้ชักถามปัญหาด้านการเรียนทั้งในและนอกห้องเรียน                                                                                                    | 0                      | $\odot$ | 0            | 0         | 0               |
| (10)   | มีการมอบหมายงานให้ทำ และตรวจงาน ส่งคืนครบถ้วน                                                                                                    | 0                      | 0       | 0            | 0         | 0               |
| (11)   | มอบหมายงานให้ทำในปริมาณที่เหมาะสม                                                                                                    | 0                      | $\circ$ | 0            | 0         | 0               |
| (12)   | มีความเอาใจใส่ต่อนักศึกษา พร้อมที่จะให้คำปรึกษาในด้านต่างๆ                                                                                                    | 0                      | 0       | 0            | 0         | 0               |
|        | ข้อเสนอแนะหรือความต่องการเพิ่มเติมเกี่ยวกับการเรียนการสอน (ไม่เกิน 500 ด้วอัก<br>** หากใบมีข้อเสนอแนะหรือความต่องการเพิ่มเติมสามารถเว้น<br>** กรุณาใช้ถ่อยคำที่สุภาพและสร้างสรรค์ | ษร) คงเห<br>ว่างไว้ได้ | ลือ 5   | 00 ตัวอัก    | 92        |                 |
|        | ข้อมูลที่ได้รับจะเป็นประโยชน์ในการปรับปรงด้านการเรียนก<br>ขอให้นักศึกษาตรวจสอบข่อมูลให้ด่วนถึก่อนที่จะทำการบันทีเ<br>                                                             | ารสอน<br>กข้อมูล       |         | - 2          |           |                 |